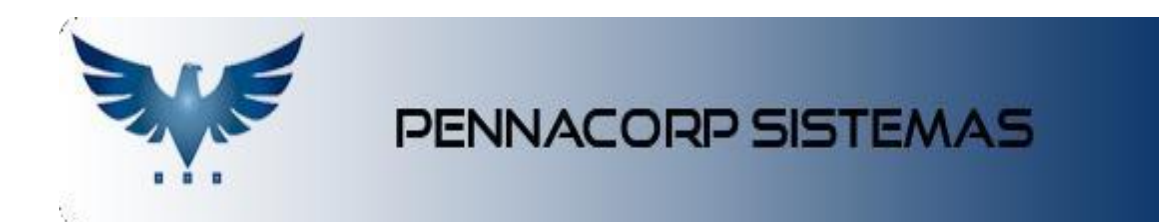

DOCUMENTAÇÃO – E-COMMERCE

DATA: 24/11/2022

VERSÃO 3.0

# SUMÁRIO

| 1.      | Primeiros passos                     | 3  |
|---------|--------------------------------------|----|
| 2.      | Ativando o produto no e-commerce     | 3  |
| 3.      | Imagens:                             | 5  |
| 3.1.    | Produtos                             | 6  |
| 3.1.1.  | Incluindo imagens ao produto         | 7  |
| 3.1.2.  | Uploud em Lote das imagens           | 7  |
| 4.      | Categorias                           | 8  |
| 4.1     | Sub Categorias                       | 8  |
| 5.      | Banner:                              | 11 |
| 6.      | Marcas                               | 12 |
| 6.1.    | Como funciona                        | 12 |
| 7.      | Fábricas                             | 14 |
| 8.      | Novidades                            | 15 |
| 9.      | Promoção                             | 15 |
| 10.     | Produtos relacionados                | 16 |
| 11.     | Filtros                              | 17 |
| 11.1.1. | Informações Institucionais incluídas | 18 |
| 11.2.   | Quem Somos                           | 18 |
| 11.3.   | Representantes                       | 19 |
| 12.     | Políticas                            | 19 |
| 12.1.   | Trocas e Devoluções                  | 20 |
| 12.2.   | Política de Pagamento                | 21 |
| 12.2.1. | Boleto                               | 21 |
| 12.2.2. | Cartão de Crédito                    | 21 |
| 13.     | Configurações                        | 22 |
| 13.1.   | Configuração da empresa              | 22 |
| 13.2.   | Configuração e-mail                  | 24 |
| 13.3.   | Configuração páginas                 | 27 |
| 13.4.   | Configuração de cores                | 27 |

## 1. Primeiros passos

Para que você possa gerenciar os arquivos do e-commerce, a Pennacorp desenvolveu uma ferramenta para facilitar no processo de integração das imagens e informações. Para inserir as informações, vamos na url do site /admin,

## **Exemplo:**

## https://www.ecomerce.pennacorp.com.br/admin

Para acessar a página de admin é necessário acessar com o mesmo Login e senha de acesso ao sistema Icarus, e o acesso é liberado apenas para usuários autorizados.

| Login - Adm  | inistrativo |  |
|--------------|-------------|--|
| Usuário*     |             |  |
| Login Icarus |             |  |
| Senha*       |             |  |
| Senha        |             |  |

## 2. Ativando o produto no e-commerce

Para que o produto apareça no e-commerce é necessário que ele atenda os requisitos abaixo:

#### O produto deve possuir:

Código de Barras, Observação, Altura, Largura, Comprimento e Peso Bruto, cadastrados em: Tabelas > Produto > Embalagem e ativá-lo em: Tabela > Produto > Impostos.

| IPI            | 0,00  | Peso Específico   | 1,000000 |           | Informaç | ões Extras       |       |
|----------------|-------|-------------------|----------|-----------|----------|------------------|-------|
| PIS            | 0.65  | Origem/M.Livre 93 | _        | Peso Liq. | 0,000000 | Caixas           | 0,000 |
|                |       |                   | 10000    | Estoq.Max | 36       | Multiplo Vendas  | t     |
| COFINS         | 3,00  | Comissão          | 0,000    | Estog.Min | 18       | Multiplo Compras | 1,000 |
| Red.Aliq.ICM5  | 12,00 | ICM5 Retido       | 4,91     |           |          |                  |       |
| Red.BaseICM5   | 0,00  | B.ICMS Retido     | 42,75    | eCommerce |          | Movimenta Imp    | rime  |
| Imp.Importação | 0,00  |                   |          | - (A-     |          | estoque          |       |

Na aba de observação é possível utilizar formatação de texto, com negrito, sublinhado, itálico, link, alinhamento de texto, númeração, etc.

Essa informação será exibida nas caracteristicas principais do produto.

| Detalhes [F3]        | Impostos    | Observações      | [F4] Produto x F     | Fornecedor [F6] | Aplicação [F7]  | Produtos R     | elacionados [ | [F9] Embalagem    |
|----------------------|-------------|------------------|----------------------|-----------------|-----------------|----------------|---------------|-------------------|
| ✓ 0bs.:              | × FCI       | Combustível      | Sub Categorias       | TIPO            | • M             | ARCA           | •             | VIDRO -           |
| Normal               | \$В         | <u>и П</u> Ә     | Sans Serif  🖨        | % <u>=</u>      | ≣≡,             | , <u>A</u> A   | <u> 7</u> ×   |                   |
| Descrição:           | Interrupt   | or Luz Freio (ce | bolinha)             |                 |                 |                |               |                   |
| Marca: MA2           | 0           |                  |                      |                 |                 |                |               |                   |
| ATENÇÂO ! (          | Caso tenha  | alguma duvida fa | vor nos informar Nro | o de chassi ou  | faça uma pergur | ta que respono | leremos im    | ediatamente.      |
| <u>Característic</u> | as:         |                  |                      |                 |                 |                |               |                   |
| Numero da I          | Docas DAREA | 157000           |                      |                 |                 |                | CTRL +        | ENTER PARA SALVAR |

## Informações do Produto na página inicial (Vitrine de Produtos)

~

| 010         |                |        | ¢          |                   |                                                                                | Disponivel: En<br>Quantidade<br>- 1<br>ESPECIFICAC     | COES TÉCNICA:                                                                    | S: •<br>Profundidade                       | Peso<br>0.200 vra      |
|-------------|----------------|--------|------------|-------------------|--------------------------------------------------------------------------------|--------------------------------------------------------|----------------------------------------------------------------------------------|--------------------------------------------|------------------------|
|             |                |        |            |                   |                                                                                | 1,00 cm                                                | 1,00 cm                                                                          | 1,00 cm                                    | 0,300 kg               |
| ~           | /              |        |            |                   |                                                                                | 5 - Medidas                                            | de acordo com                                                                    | a tabela embalagem                         |                        |
| DESCRIC     | ÃO E DETA      | AL HES |            |                   | (1) – O valor do Pro                                                           | duto é dividido                                        | em:                                                                              |                                            |                        |
| Pokébola    | feita em crist | 6-Ta   | bela de ol | oservação do item | Empresas que trab<br>Preco: PT_PRECO                                           | alham com Preç<br>x FATOR <sup>(2)</sup>               | o e empresas qu                                                                  | e trabalham com Ma                         | irgem:                 |
| Pilha 12v A | 23 (não inclu  | 153)   |            |                   | Margem: A marge<br>Coluna [Atributo]<br>Caso o produto est<br>Cálculo: (Margem | m a ser utilizada<br> <br>eja em PROMOG<br>ou PROMOÇÃO | é definida na <b>Ta</b><br>ÇÃO será utilizad<br>)) <b>× FATOR</b> <sup>(2)</sup> | bela Auxiliar -> ECO<br>o o valor em PROMO | MM -> PRECO na<br>DÇÂO |
| APLICAÇ     | CA0            |        |            |                   | (2) O FATOR a ser u                                                            | tilizado no cálcu                                      | lo é informado a                                                                 | través da <b>Tabela Au</b>                 | xiliar -> ECOMM        |
| Marca       | Modelo         | Ano    | Motor      | Código Origem     | -> PRECO na Colun                                                              | a [Valor]                                              |                                                                                  |                                            |                        |
| Marca       | Modelo         | 00     | Motor      | 000000001         | 7 – Tabela de aplica<br>(Tabelas > Produto                                     | ação do item<br>s > Aplicação)                         |                                                                                  |                                            |                        |

ł.

3. Imagens:

## Todas as imagens informadas nesta documentação possuem como unidade de medida o pixel.

**Obs:** Recomendamos a utilização de algum software ou até mesmo site de tratamento de imagem, para que as mesmas não fiquem muito pesadas, geralmente a imagem é comprimida, desta forma é reduzido o tamanho do arquivo sem que ocorra a perda de qualidade.

Caso você não disponha de um software ou conheça algum site com este recurso, indicamos o **TinyPNG** (https://tinypng.com/).

Para utilizá-lo, basta arrastar as imagens que deseja realizar a compressão, para o local indicado, conforme imagem abaixo:

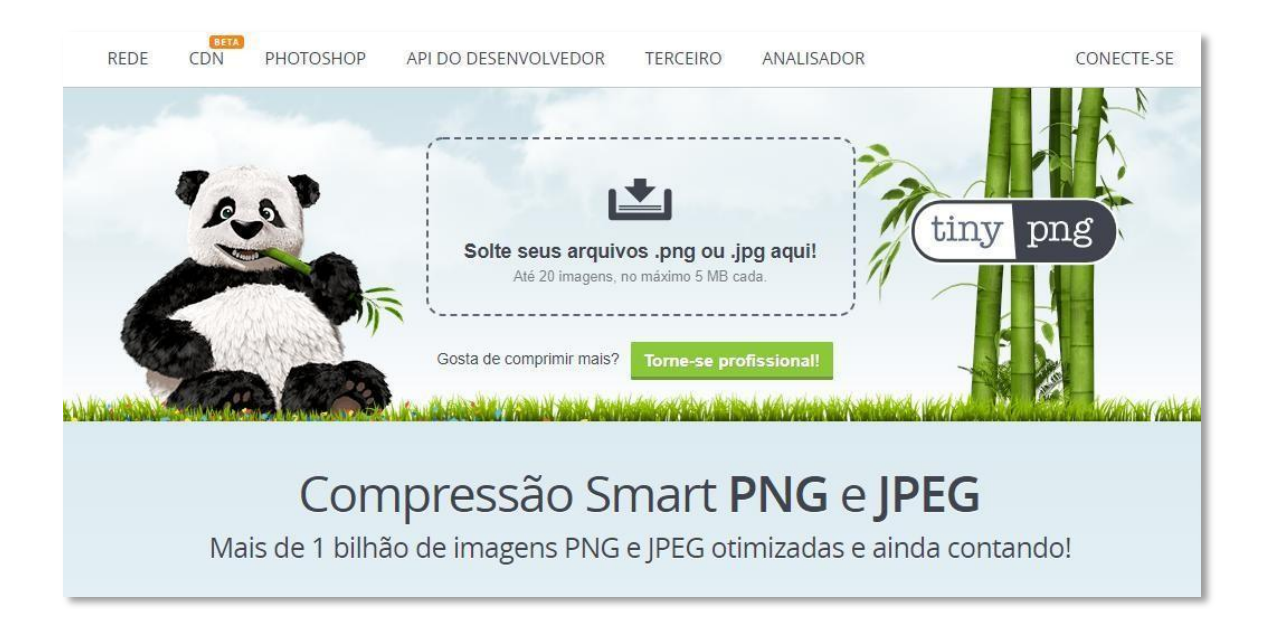

Ou a utilização do CANVA (<u>https://www.canva.com/</u>), site que ajuda a transformar as imagens nos tamanhos adequados, e também consegue comprimir as imagens. Além disso, ele ajuda na criação de logos, banner, etc

| Canva Início Templates ~                      | Recursos 🗸 Aprenda 🗸 Planos do | io Canva 🗸 | Q Buscar no   | Canva         |        |           |           |             |      | 001 | Criar um design    | -   |
|-----------------------------------------------|--------------------------------|------------|---------------|---------------|--------|-----------|-----------|-------------|------|-----|--------------------|-----|
| Pennacorp<br>Pro + 8 1                        |                                |            |               | O qu          | ue voc | ê vai cri | ar?       |             |      |     | Tamanho personaliz | ado |
| G Home                                        |                                | *          | ø             |               |        | •         |           | 2           |      |     |                    |     |
| 器 Seus designs<br>-  公 Compartilhado com vocè |                                | Para você  | Apresentações | Redes sociais | Video  | Impressão | Marketing | Brainstorms | Mais |     |                    |     |

#### 3.1. Produtos

## **<u>Dimensão</u>**: 1000 x 1000 (largura x altura). **Formatos compatíveis:** JPG ou PNG

Para que o zoom funcione de forma adequada nas imagens dos produtos, é necessário que as imagens possuam as dimensões: **1000 x 1000** (largura x altura) ou superior, contanto que seja um quadrado (os quatro lados devem possuir a mesma dimensão).

Quando adicionamos as imagens dos produtos através da tela <u>Admin</u>, localizada **admin/dashboard**, configuração de produtos

| 2 🛶 C        | Ξ Sair Φ                                                                                                    |
|--------------|----------------------------------------------------------------------------------------------------|
| 🖾 Banner     | Configurações Produtos 📜                                                                                                    |
| 🗗 Marcas     |                                                                                                    |
| 🖀 Categorias | (1000). (C)                                                                                                    |
| 📜 Produtos   |                                                                                                    |
|              | 010101 ESPELHO CONVEXO                                                                                                    |
|              | Paça o upload de uma ou mais imagens arrastando-as e soltando dentro da região pontitivada, ou clicando no boldo abaso.<br>As imagens devem ser quadradas, pretencuamente 1000x/1000px (largura x atura) e estar nos formatos proj ou jog<br>Clique para selectonar as imagens |
|              |                                                                                                    |

## 3.1.1. Incluindo imagens aos produtos:

Quando fazemos a inclusão das fotos pela tela de **Admin**, para subir as imagens de um produto basta pesquisar ele, clicar no botão de upload, e você pode subir até 9 imagens por produtos.

| CENSAL ORDER TEMAT | Configurações Produtos 🛄                                                                                                    | 2. Upload em Lote         |
|--------------------|----------------------------------------------------------------------------------------------------|---------------------------|
| Banner Banner      |                                                                                                    |                           |
| Categorias         | 0001109306                                                                                                    | ٩                         |
| 10 Produtos        |                                                                                                    |                           |
|                    | 0001109306 COPO LIQUIDIFICADOR WALI                                                                                           | TA LIQ FAZ LEITOSO RI1774 |
|                    | As imagens devem ser quadradas, preferencialmente 1000x1000px (largura x altura) e estar<br>Clique para selecionar as imagens | r nos formatos png ou jpg |
|                    |                                                                                                    |                           |

## **3.1.2.** Uploud em Lote das imagens

È possível fazer Upload em Lote das imagens, e para isso as imagens precisam ter os nomes iguais aos produtos cadastrados no sistema.

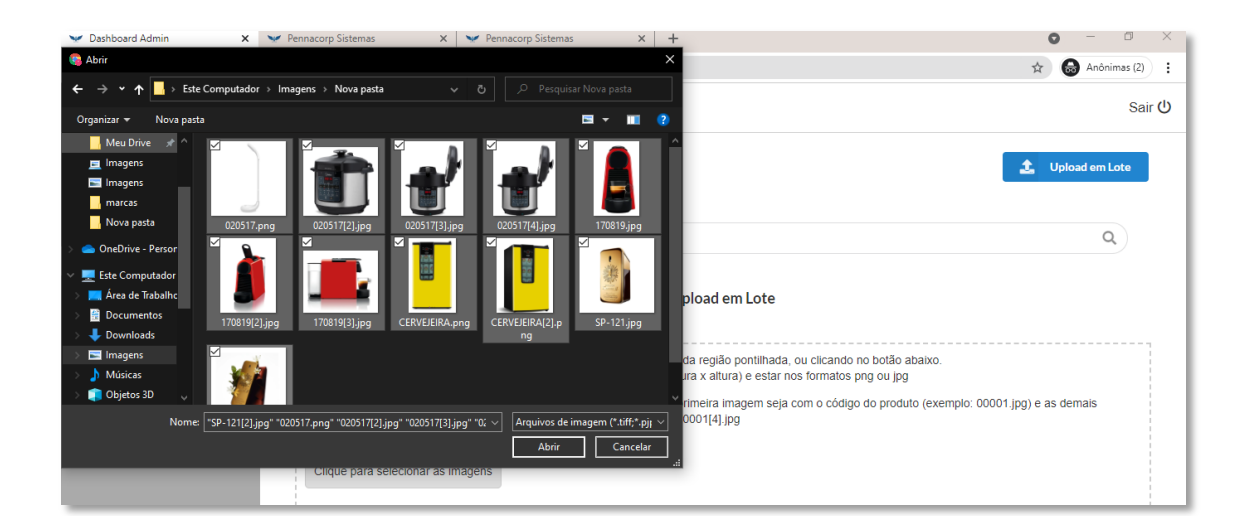

## Exemplo:

Código do produto 0001, e o nome do arquivo 00001 (pode usar a extensão JPG ou PNG)

00001.jpg, 00001[2].jpg, 00001[3].jpg, 00001[4].jpg

## 4. Categorias

As categorias do nosso eCommerce **são os mercados em que o produto se encontra** cadastrado no icarus.

Assim que a categoria é disponibilizada no ICARUS ela fica ativa no **Admin**, e só precisa clicar no nome da categoria e fazer o Uploud das imagens

**Dimensão:** 80 x 80 (largura x altura).

Formatos compatíveis: JPG ou PNG

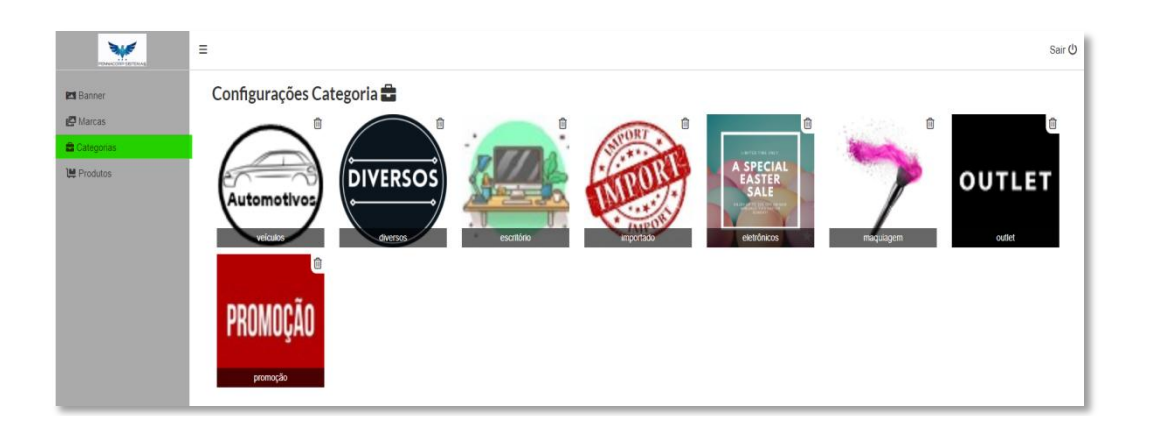

## 4.1 Sub Categorias

Agora é possível definir subcategorias para os produtos do ecommerce, facilitando a pesquisa do cliente no seu site, as subcategorias podem ser criadas e definidas de acordo com tipo do seu produto, você pode criar até 3 tipos de categorias, para classificar no produto.

Para criar suas subcategorias, basta acessar a tabela auxiliar, que está localizado no menu de **administração/auxiliar** com o código **SUBCAT**. Você pode criar até 3 novas subcategorias, para classificar no seu produto.

| Tabela Pai   |              |          | Descrição |              |   |          |           | m     | 1        |   |
|--------------|--------------|----------|-----------|--------------|---|----------|-----------|-------|----------|---|
| SUBCAT.1     | TIPO         |          |           |              |   |          |           | - 24  | Y        |   |
| SUBCAT.2     | MARCA        |          |           |              |   |          |           | a the | 1        |   |
| SUBCAT.3     | MATERIAL     |          |           |              |   |          | Ĩ         | Ty    |          |   |
|              |              |          |           | Registros:   | 3 | Posição: | 0         |       |          |   |
| Código       | ▼ BUSCA      |          | +]-[~]    | ×            |   |          |           |       |          |   |
| 😮 Tabela Pai | Codigo Filho | Atributo | Valor     |              |   | Descri   | tivo      |       |          | 1 |
| SUBCAT.1     | 00           |          | 0,000     | NÃO-DEFINIDA |   |          |           |       |          |   |
| SUBCAT.1     | 01           |          | 0,000     | BOLSA        |   |          |           |       |          |   |
| SUBCAT.1     | 02           |          | 0,000     | CAPA         |   |          |           |       |          |   |
| SUBCAT.1     | 03           |          | 0,000     | CINTO        |   |          |           |       |          |   |
| SUBCAT.1     | 04           |          | 0,000     | OCULOS       |   |          |           |       |          |   |
| SUBCAT.1     | 05           |          | 0,000     | 220 Volts    |   |          |           |       |          |   |
|              | ~            |          |           | 1101000      |   |          |           |       |          |   |
|              |              |          |           |              |   |          | Registros | : 20  | Posiçao: | 0 |
|              |              |          |           |              |   |          |           |       |          |   |
| DCCPHTN/A    |              |          |           |              |   |          |           |       |          |   |
| escritivo    |              |          |           |              |   |          |           |       |          |   |
| NÃO-DEFINIDA |              |          |           |              |   |          |           |       |          |   |

No exemplo acima, as categorias foram criadas como: TIPO, MARCA e MATERIAL.

Após a definicção das categorias, e suas opções de filtro, é preciso definir a subcategori em cada produto, escolhendo como o seu cliente pode filtrar o seu produto:

| Filtra Quantidade Todos                                                            | • Reser                                                            | ra Todos 🔹 Empresa Todos 🔹 💥 🐚                                                                                                    | <u> </u>            | È                                         |                                  | eComme                  |
|------------------------------------------------------------------------------------|--------------------------------------------------------------------|----------------------------------------------------------------------------------------------------|---------------------|-------------------------------------------|----------------------------------|-------------------------|
| Sub Categorias                                                                     |                                                                    | MARCA MATERIAL                                                                                                    |                     |                                           |                                  |                         |
| Códiqo 👻 SP-                                                                       | Q                                                                  | ਙ╪┍╱╳╚े©®È溄                                                                                                    |                     | B                                         |                                  |                         |
| Código                                                                             | Substituto                                                         |                                                                                                    | Unid.               | Quantidade                                | Reserva                          | Emp                     |
| SP-403<br>SP-404                                                                   |                                                                    | MICHAEL KORS - LITA SMALL TWO-TONE LOGO AND LEATHE                                                                                                    | UN                  | 8,000                                     | 0,000                            | 1                       |
| SP-405                                                                             |                                                                    | BRACELETE PANDORA MOMENTS CELEBRACAO                                                                                                    | UN                  | 5.000                                     | 0.000                            | 1                       |
| SP-406                                                                             |                                                                    | BRACELETE PANDORA MONENTS_ FECHO OS VINGADORES MAR                                                                                                    | UN                  | 5,000                                     | 0,000                            | 1                       |
| SP-407                                                                             |                                                                    | CHARM PANTERA NEGRA_OS VINGADORES DA MARVEL                                                                                                    | UN                  | 4,000                                     | 1,000                            | 1                       |
| SP-408                                                                             |                                                                    | CHARM PENDENTE PEDRAS DO INFINITO_OS VINGADORES MA                                                                                                    | UN                  | 10,000                                    | 0,000                            | 1                       |
| SP-409                                                                             |                                                                    | CHARM PENDENTE VIUVA NEGRA_OS VINGADORES MARVEL                                                                                                    | UN                  | 5,000                                     | 0,000                            | 1                       |
| 1 2 3 4 5<br>Detalhes [F3] Impostor                                                | Observaçõe                                                         | s [F4] Produto x Fornecedor [F6] Aplicação [F7] Produ                                                                                                    | utos Rela           | Registros:                                | 353 P<br>Embalage                | osição: 19<br>m         |
| ✓ Obs.: 🗙 FC                                                                       | I Combustive                                                       | a Sub Categorias TIPO - PANDORA                                                                                                    |                     | ▼ PRATA                                   |                                  | •                       |
| Nunca se esqueça de onde<br>primeiros designs de pulse<br>da Pandora com esta peça | você é com o Brace<br>ra de corrente de co<br>icônica e deixe o bá | lete Pandora Moments Celebracao. Uma parte da herança Pandora de lo<br>lete, e é por isso que demos uma atualização moderna e a reimaginamos<br>sico viver como parte de sua coleção. | onga dat<br>com dei | a, o fecho de barri<br>talhes mais elegar | l fazia parte o<br>ites. Celebre | de nossos<br>a história |

No eCommerce o seu cliente visulizará da seguinte forma, categorias e sub categorias;

| Categorias          |   |
|---------------------|---|
| Puxadores Plasticos | • |
| Tamanho             | • |
| Cor                 | • |
| Mercado             | • |

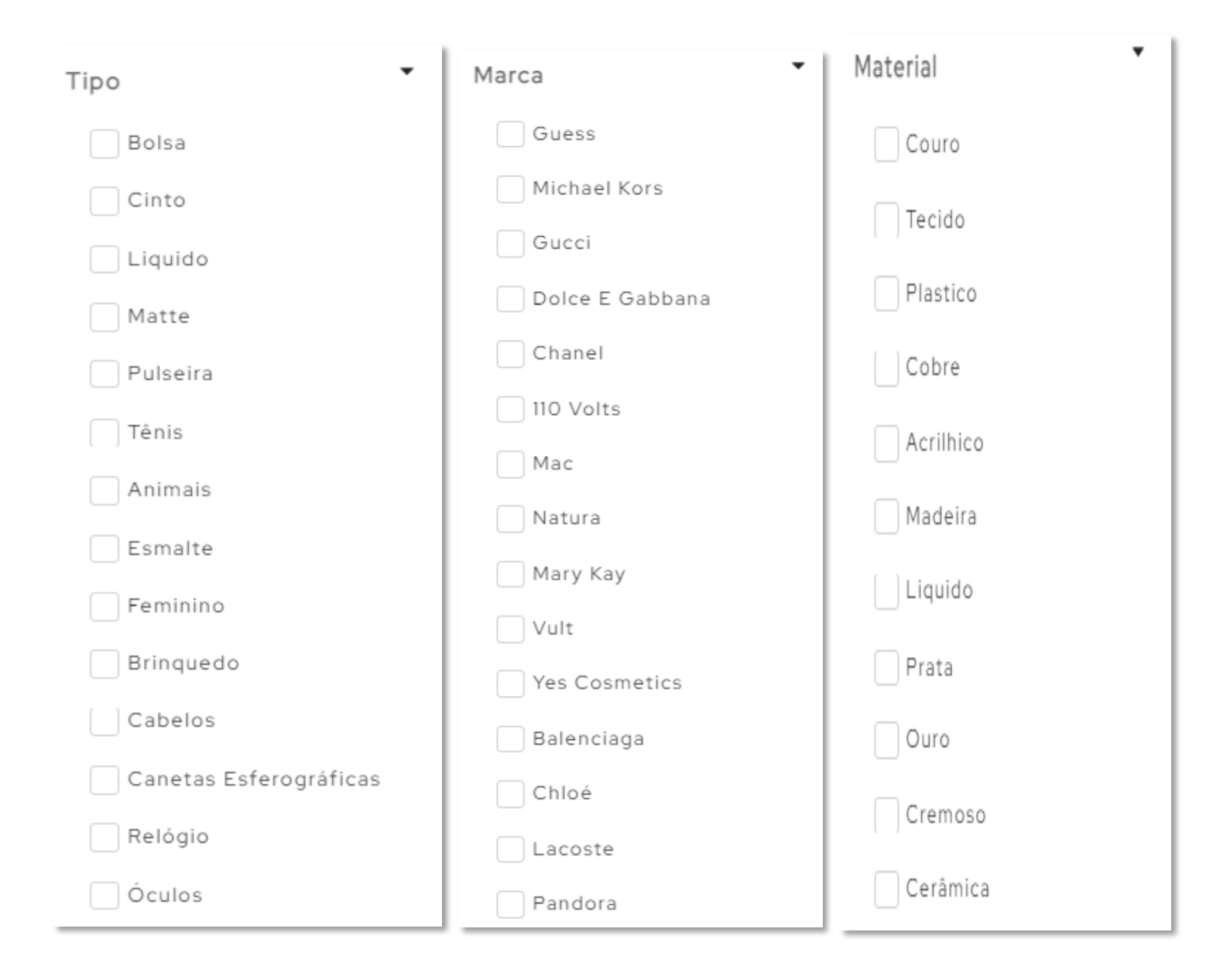

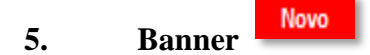

**<u>Dimensão:</u>** 1350 x 415 (largura x altura). **Formatos compatíveis:** JPG ou PNG

Para adicionar as imagens que irão aparecer no banner, é necessário que as imagens possuam as dimensões: **1350 x 415 (largura x altura)**, caso ela possua uma altura maior, o e-commerce irá reduzir a altura dela na exibição para 415 de forma automática.

A tela do **Admin** te traz a facilidade de organizar a ordem que você deseja que as imagens apareçam, apenas clicando em cima da imagem e arrastando para o local desejado.

É possível <u>incluir até 9</u> imagens de uma vez.

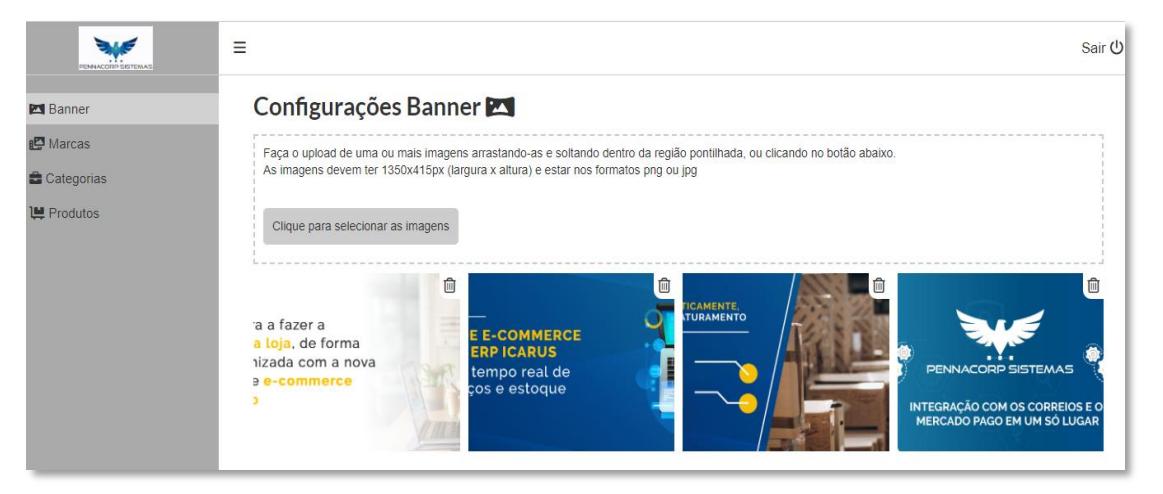

Também temos a opção de adicionar link de direcionamento em seu banner, basta clicar em cima da imagem do banner e adicionar para qual link você deseja que seu cliente seja redirecionado.

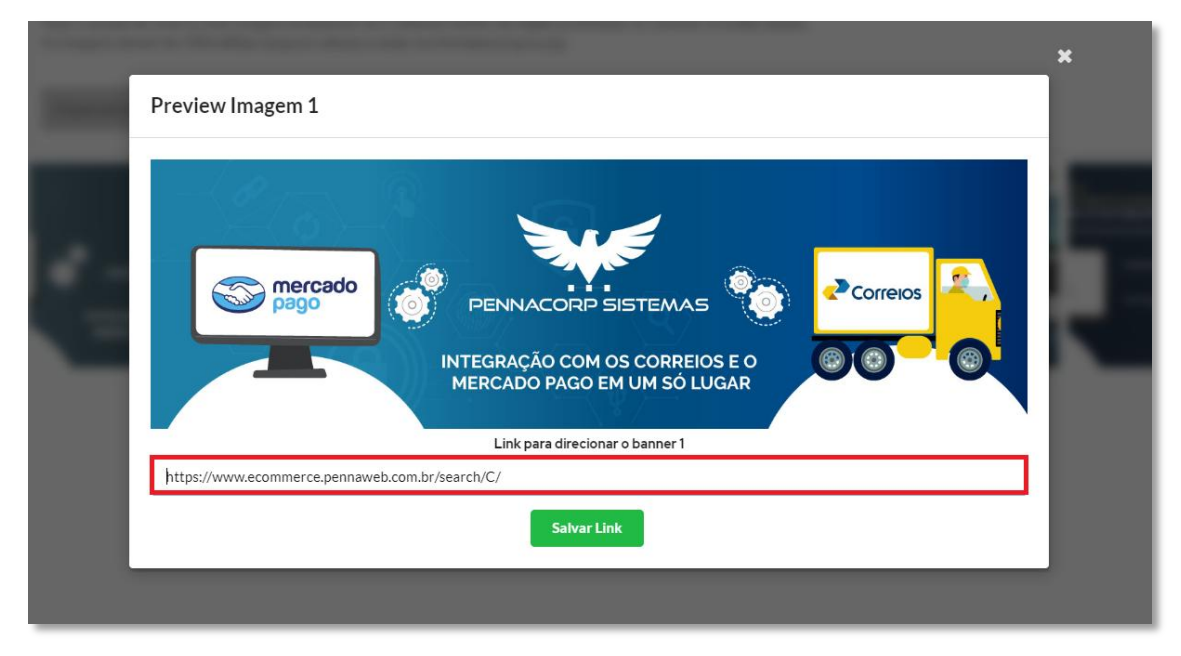

#### 6. Marcas:

No e-commerce é possível adicionar as marcas de carros que a loja trabalha. Elas ficarão destacadas na tela inicial (home).

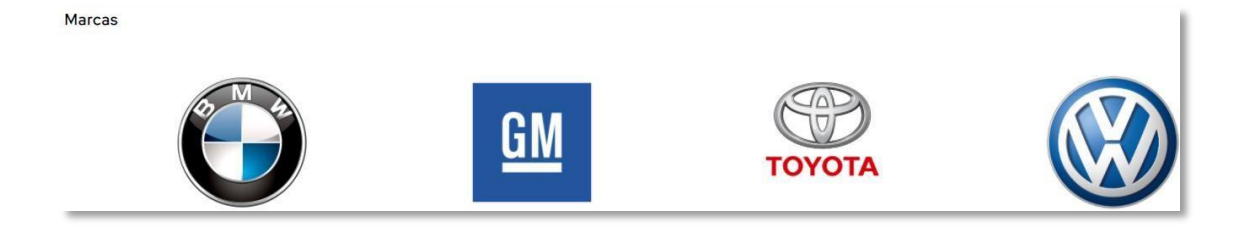

## 6.1. Como funciona:

As imagens adicionadas à seção marcas (na tela inicial), não são só ilustrativas, mas também servem de filtro para que o consumidor busque os produtos de uma determinada marca. Basta clicar na imagem e o e-commerce ira **buscar pelo nome da imagem** por todos os produtos que possuem esta **marca cadastrada na tabela de aplicação do Sistema Icarus**.

Para adicionar as marcas pela tela de **admin** é muito simples, basta **salvar a imagem com o nome da marca correspondente** e arrastar para o campo mostrado abaixo:

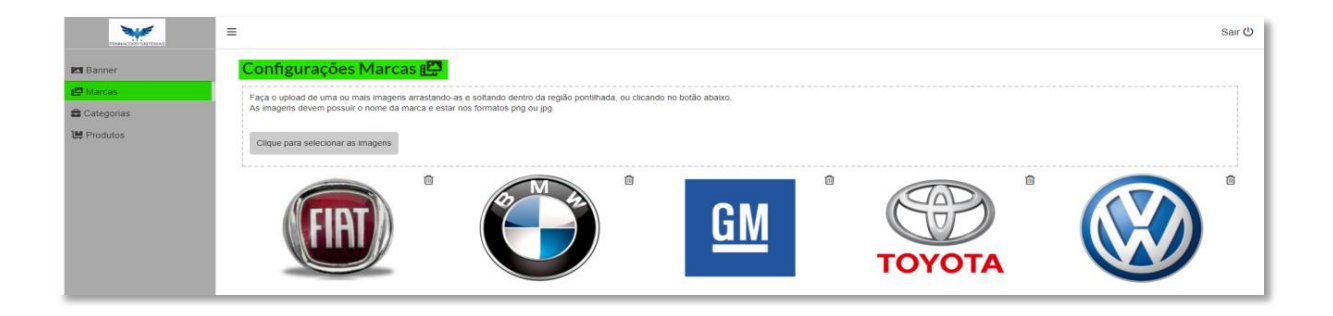

## Exemplo:

Ao clicar na imagem da GM, o nosso e-commerce de teste irá retornar:

Imagem no servidor do e-commerce;

Resultado ao clicar na imagem da GM;

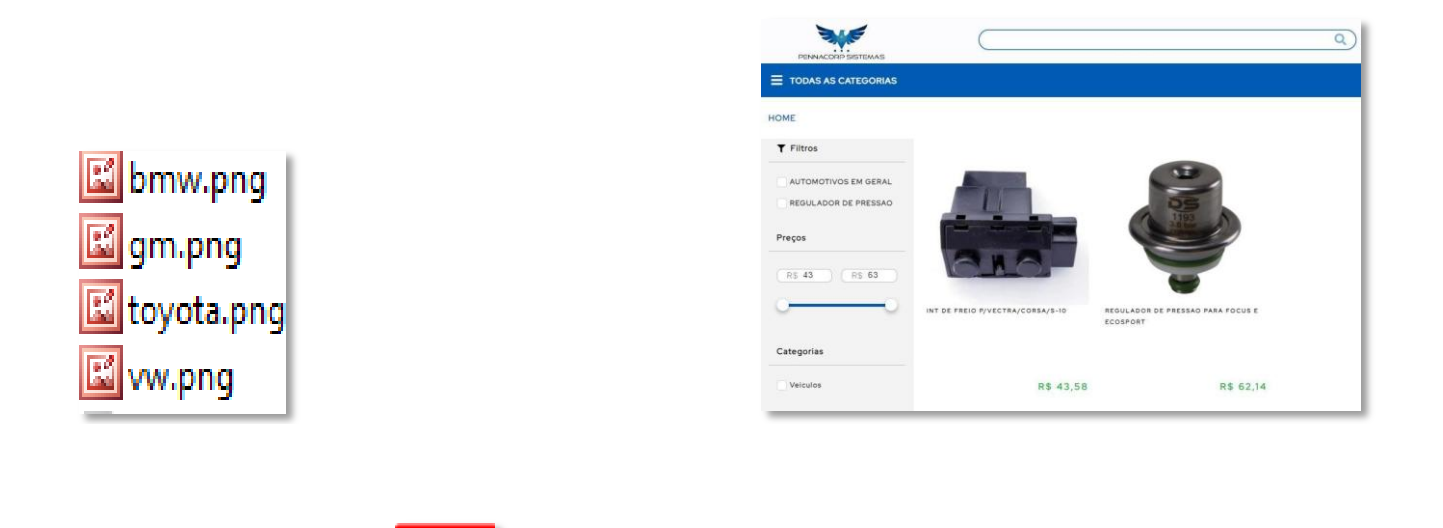

É possível adicionar as fábricas que a sua empresa traba

Novo

Fábricas:

7.

É possível adicionar as fábricas que a sua empresa trabalha no eCommerce, elas irão ficar na destacadas na tela inicial (home).

|   |    | Fábricas             |   |
|---|----|----------------------|---|
| < | ЗМ | JBL Mare Etterartica | > |
|   |    | Marcas               |   |

As imagens adicionadas à seção "fábricas" (na tela inicial), não são só ilustrativas, mas também servem de filtro para que o consumidor busque os produtos de uma determinada fábrica (fornecedor). Basta clicar na imagem e o e-commerce irá buscar por todos os produtos que estiverem amarrados a Fábrica pesquisada, na aba de PRODUTO X FORNECEDOR do Sistema.

Para adicionar as marcas pela tela de admin é muito simples, basta pesquisar o nome do fornecedor que deseja adicionar a imagem e selecionar a imagem do seu computador:

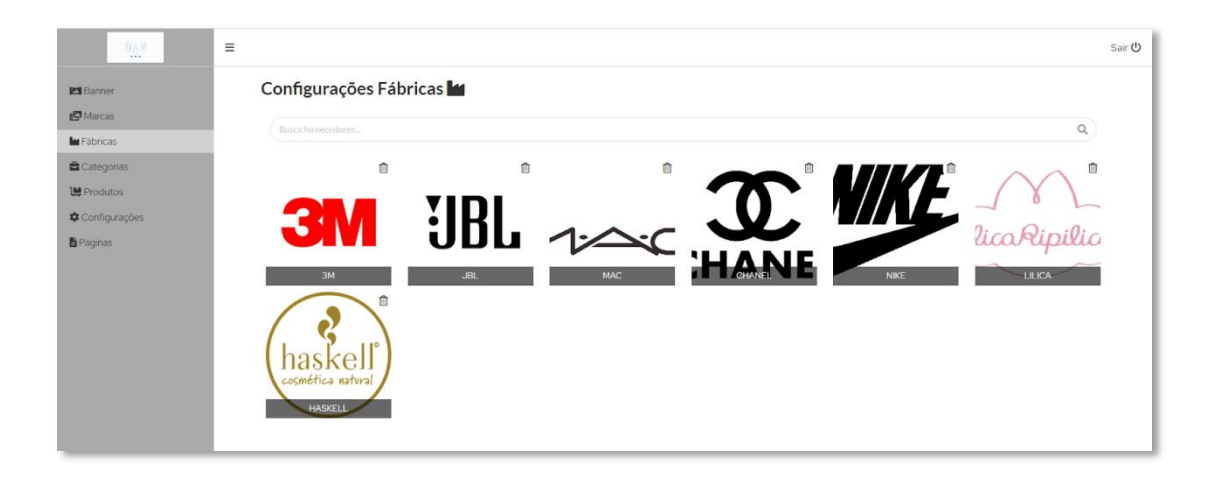

#### 8. Novidades

No e-commerce é possível exibir os produtos recém-cadastrados ou de acordo com a quantidade de dias cadastrados no e-commerce.

## 8.1. Como configurar

No menu de Configurações do ADMIN, informe a quantidade de dias após o cadastro, que o produto deve ser considerado como Lançamento.

Os produtos que forem cadastrados dentro desse período, serão exibidos na aba de Novidades automaticamente:

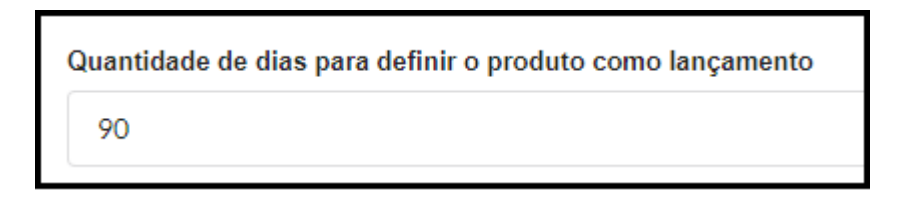

No e-commerce, vai aparecer desta forma:

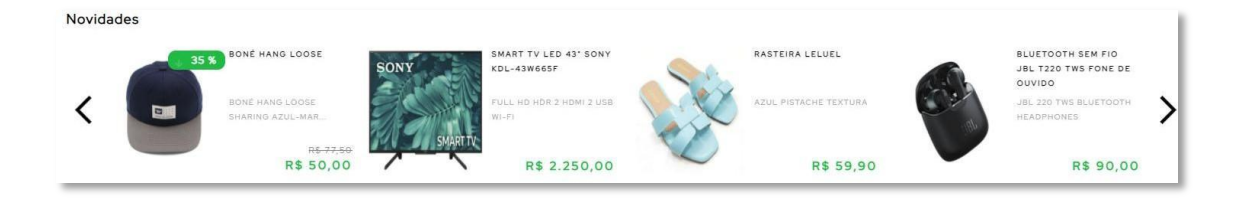

#### 9. Promoção

No e-commerce os produtos em **promoção** possuem uma seção especial para eles, sendo estes exibidos na home.

Para que os produtos possam ser exibidos na seção de promoção, basta que o item esteja com a promoção ligada no Sistema Icarus.

## 10. Produtos relacionados

É possível exibir os produtos que estão relacionados a um item, para oferecer ao cliente os produtos que podem compor seu carrinho de compra.

Na tela de produtos do Sistema Icarus é possível cadastrar os produtos que são relacionados ao produto principal, conforme exemplo abaixo:

| Status Ativ   | o+Bl ▼       | Mercado Todo     | os 👻         | Família            | Todos         | • Fo   | rnecedor | Todos    | •              | 0       | Promoção     |
|---------------|--------------|------------------|--------------|--------------------|---------------|--------|----------|----------|----------------|---------|--------------|
| Código 💌      | SP-114       | P                | +-           |                    | • <b>*</b> ≱⊖ |        | •        |          | B              |         |              |
| Código        |              | Substituto       |              | Desc               | rição         |        |          | Unid.    | Quantidade     | Reserva | Emp          |
| SP-114        |              | BO               | LSA DOLCE E  | Gabbana            |               |        |          | UN       | 29,000         | 1,000   | 1            |
| Detalhes [F3] | Impostos     | Observações [F4] | Produto      | o x Fornecedor [F6 | i] Aplicaçã   | o [F7] | Produ    | tos Rela | acionados [F9] | Embalag | jem          |
| 2+-           | <b> </b> √ × |                  |              |                    |               |        |          |          | Registros:     | 5 Posiç | ão: <b>O</b> |
| Cód           | igo          |                  |              |                    | Des           | crição |          |          |                |         |              |
| 409           |              | BOLSA MICHAEL KO | ors couro pr | ETO                |               |        |          |          |                |         |              |
| SP-099        |              | BOLSA CHANEL CRO | OWN QUILTED  | FLAP               |               |        |          |          |                |         |              |
| SP-108        |              | BOLSA GUCCI      |              |                    |               |        |          |          |                |         |              |
| SP-109        |              | CARTEIRA TORY BU | JRCH         |                    |               |        |          |          |                |         |              |
| 00.440        |              |                  |              |                    |               |        |          |          |                |         |              |

No e-commerce, vai aparecer desta forma:

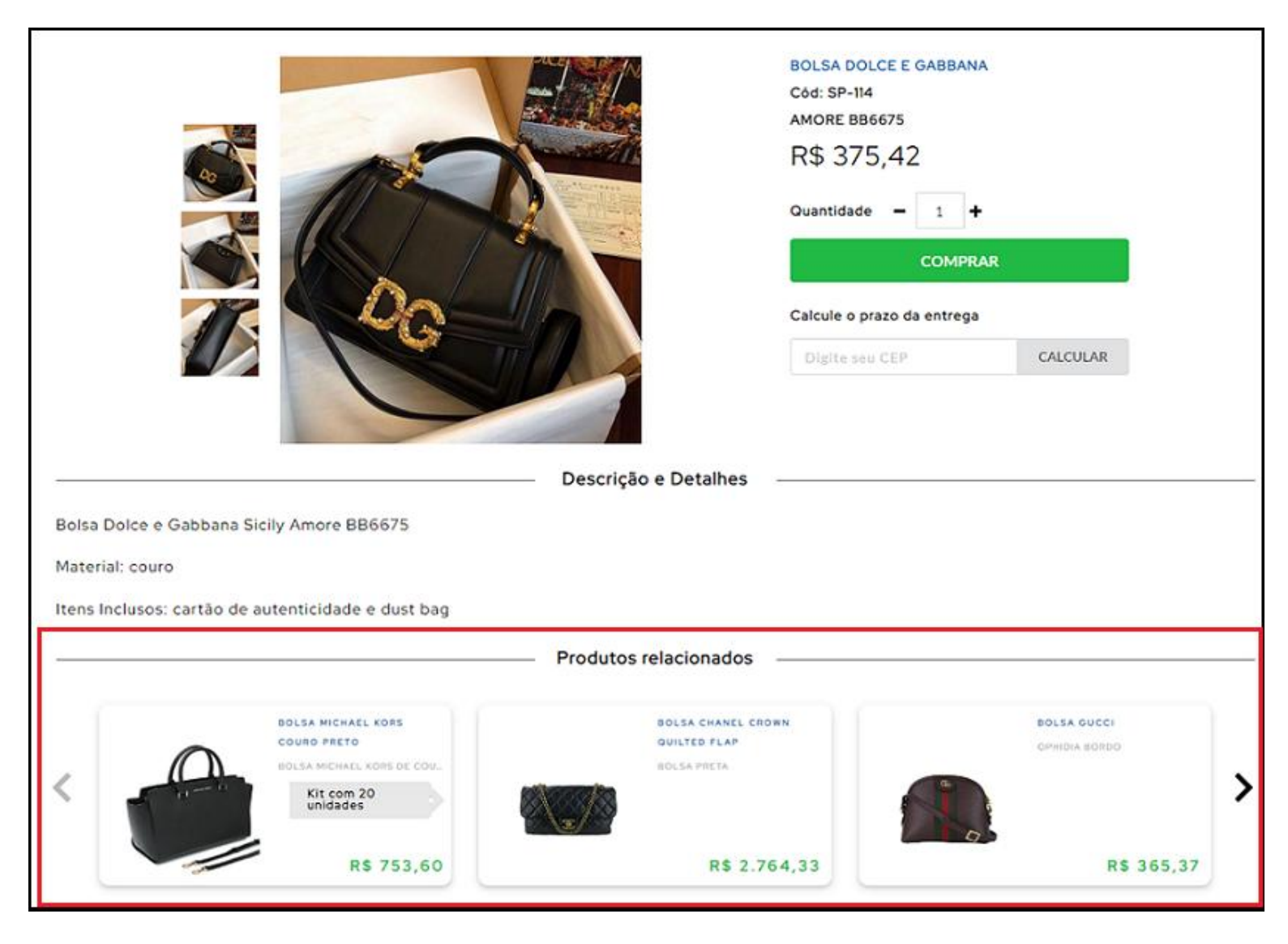

### 11. Filtros

Os filtros são definidos de acordo com a **Família** e **Mercado** (categoria). Além desses filtros o e-commerce ainda oferece a possibilidade de refinar ainda mais a sua busca através do preço.

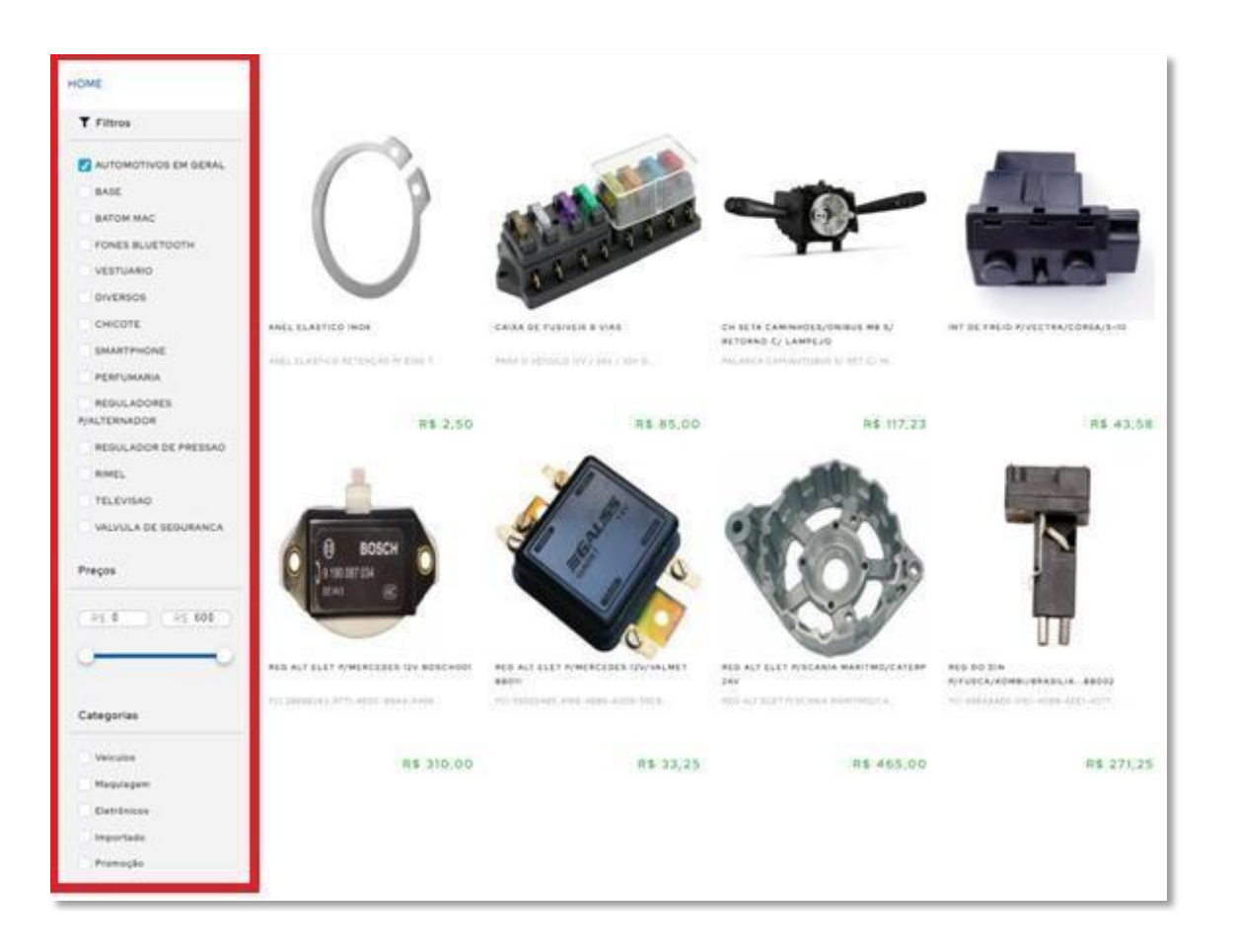

### 12. Paginas no Menu ADMIN /admin/dashboard

#### 12.1. Quem Somos:

| Páginas 🗎                             |
|---------------------------------------|
| Selecione a página que deseja alterar |

| Selecione a página que deseja alterar                                                                                                    |      |
|----------------------------------------------------------------------------------------------------|------|
| Página Quem Somos                                                                                                    | ~    |
|                                                                                                    |      |
| Normal : BIUS IN E E X, X <sup>2</sup> E E A M E I                                                                                                    |      |
| Quem Somos:<br>A Pennacorp Sistemas foi fundada oficialmente em 09 de maio de 2002, com o intuito de prestar serviços de desenvolvimento de sistemas para grandes empresas do ramo de Engenharia e Construções. Atuando principalmente nas áreas de<br>Planejamento de Administração Financeira.<br>Mesmo antes da própria fundação, já existia a idela de desenvolver um sistema de gestão empresarial focado em bancos de dados, que possibilitase a integração completa do empreendimento. E que, além de ágil, fosse capaz de atender client<br>diferentes segmentos, iniciando na indústria, passando por representações e atingindo distribuidoras e varejo.<br>Fazemos questão de manter uma parceria transparente com nossos clientes, de forma que possamos evoluir lado a lado, e que nossa credibilidade seja tão importante ou mais quanto nosso diferencial técnico com relação ao mercado. | s de |
| Salvar Alterações                                                                                                    |      |

É importante registrar a história da empresa ou um resumo da mesma, através da <u>/admin/dashboard</u> e assim os clientes, possam conhecer um pouco mais sobre a empresa.

Sugerimos que nestas informações seja incluído:

- Ano de Fundação.
- Ramo de atuação.
- Se os produtos são nacionais e importados.

## 12.2. Representantes

É uma novidade que integramos ao nosso e-commerce, onde você pode adicionar todos

Os representantes externos que fazem parte da empresa, direcionando por localidade.

Além de ter um espaço para personalizar a mensagem para quando os clientes acessarem sua pagina.

| Páginas 🖹                                                         |                                              |             |                         |                        |   |
|-------------------------------------------------------------------|----------------------------------------------|-------------|-------------------------|------------------------|---|
| Selecione a página que deseja alterar                             |                                              |             |                         |                        |   |
| Página Representantes                                             |                                              |             |                         |                        | ~ |
|                                                                   |                                              |             |                         |                        |   |
| Normal + BIUS **                                                  |                                              | ši          |                         |                        |   |
| Nossos Representantes<br>Encontre um representante mais próximo a | você<br>a abaixo                             |             |                         |                        |   |
| Para pular uma linha, basta adcionar o caracté                    | re   (Ex: (11) 99999-9999   (11) 99999-9999) |             |                         |                        |   |
| Representante                                                     | UF                                           | Cidade      | Telefone                | E-mail                 | + |
| DANIELE                                                           | SP                                           | SÃO PAULO   | (11) 94169-3890 (11) 12 | daniele@pennacorp.com  | 1 |
| PATRICIA                                                          | SP                                           | SANTO ANDRÉ | (11) 97293-6303         | patricia@pennacorp.com | 1 |
| Salvar Alterações                                                 |                                              |             |                         |                        |   |

## 12.3. Políticas de Trocas e Devoluções:

| Página                 | Páginas 🖹 |           |       |        |      |   |  |     |      |   |     |                       |            |     |   |          |   |   |   |           |  |
|------------------------|-----------|-----------|-------|--------|------|---|--|-----|------|---|-----|-----------------------|------------|-----|---|----------|---|---|---|-----------|--|
| Selecione a            | página    | que o     | lesej | ja alt | erar |   |  |     |      |   |     |                       |            |     |   |          |   |   |   |           |  |
| Página P               | olítica   | de Tro    | ocas  |        |      |   |  |     |      |   |     |                       |            |     |   |          |   |   |   |           |  |
| Normal                 | ÷         | в         | I     | U      | S    | " |  | 120 | : := | ; | × 2 | <b>X</b> <sup>2</sup> | <u>a</u> . | = = | = | <u>A</u> | A | = | - | <u></u> × |  |
| Trocas e<br>Em Desenvo | Devolu    | uções<br> |       |        |      |   |  |     |      |   |     |                       |            |     |   |          |   |   |   |           |  |
| Salvar Al              | lteraçõ   | es        |       |        |      |   |  |     |      |   |     |                       |            |     |   |          |   |   |   |           |  |

É necessário que você insira como a empresa procede quando um produto apresenta alguma falha ou até mesmo quanto à questão de devolução por arrependimento, conforme o CDC (Código de Defesa do Consumidor), ou seja, informar todos os passos que o consumidor deve seguir para que possa prosseguir com a Troca ou até mesmo a Devolução da compra.

Algumas idéias que podem ser informadas:

- Se existe alguma análise para assim prosseguir com a Troca / Devolução e quanto tempo dura a análise.
- Se existe a opção de devolução parcial.
- Prazo para a realização do estorno (em caso de devolução).
- Prazo para o envio de um novo produto (em caso de trocas).

#### 12.4. Política de Pagamento

Através da **admin/dashboard** é feito o cadastro das forma de pagamentos, é necessário que você informe as formas de pagamento aceitas e como elas funcionam, além de informar como é realizada a contagem do prazo de entrega.

| Páginas 🖿                             | I             |                |       |           |            |    |     |                |  |  |  |
|---------------------------------------|---------------|----------------|-------|-----------|------------|----|-----|----------------|--|--|--|
| Selecione a página que deseja alterar |               |                |       |           |            |    |     |                |  |  |  |
| Página Formas o                       | de Pagamen    | to             |       |           |            |    |     |                |  |  |  |
|                                       |               |                |       |           |            |    |     |                |  |  |  |
| Normal 🗘                              | в I Ц         | S 77 🖬         | 3= := | $X_2 X^2$ | <u> = </u> | AA | = . | T <sub>×</sub> |  |  |  |
| Política de Paga                      | imento:       |                |       |           |            |    |     |                |  |  |  |
| Em desenvolvime                       | nto para melh | ior atende-los |       |           |            |    |     |                |  |  |  |
|                                       |               |                |       |           |            |    |     |                |  |  |  |
|                                       |               |                |       |           |            |    |     |                |  |  |  |
|                                       |               |                |       |           |            |    |     |                |  |  |  |
|                                       |               |                |       |           |            |    |     |                |  |  |  |
|                                       |               |                |       |           |            |    |     |                |  |  |  |
|                                       |               |                |       |           |            |    |     |                |  |  |  |
| Salvar Alteraçõe                      | es            |                |       |           |            |    |     |                |  |  |  |
|                                       |               |                |       |           |            |    |     |                |  |  |  |

#### **Exemplo:**

#### 12.4.1. Boleto:

O boleto bancário poderá ser pago na agência bancária de sua preferência, ou pela internet, até a data do vencimento, sem necessidade de envio do comprovante de pagamento.

Como funciona a confirmação do pagamento (etapas) e o prazo de confirmação: Boletos pagos até às 17h serão confirmados na manhã do próximo dia útil, após este horário somente na manhã do segundo dia útil. Boletos pagos no final de semana terão os pagamentos confirmados somente na segunda-feira caso não seja feriado bancário.

#### 12.4.2. Cartão de Crédito:

As compras efetuadas por meio de cartão de crédito, o pedido fica sujeito à aprovação da administradora do cartão.

Caso não seja possível concluir a compra, o cliente será informado por e-mail cadastrado no sistema

**Obs.:** Essas são apenas alguns exemplos para que possam ser usados como uma orientação na hora de criar a sua própria política. É importante que a política reflita a imagem da empresa e representa aquilo que mais a empresa valoriza.

11.2.3. Pix: Novo

A configuração é feita diretamente em sua conta do Mercado Pago, lá você cadastra a sua chave (QrCode), para habilitar o recebimento via PIX. Após configurar no mercado pago, basta ativar a opção do PIX no menu do ADMIN.

| ← → C 🕯 ecommerce.pennaw | reb.com.br/admin/dashboard?page=config                                                                                                    | •• @ 🖻 🛱     | 🛛 🛈 🗄 🛉 |
|--------------------------|----------------------------------------------------------------------------------------------------|--------------|---------|
| PENIACODO SISTEMAS       | =                                                                                                    |              | Sair 😃  |
| 🕅 Banner                 | Configurações 🌣                                                                                                    | Gera Sitemap |         |
| n Marcas                 | Empresa Email Páginas Cores                                                                                                    |              |         |
| Gategorias               | Opções de exibição das páginas                                                                                                    |              |         |
| Produtos                 | Exibir Página Representantes     Exibir Página Formas de Pacamento                                                                                                    |              |         |
| 🗘 Configurações          | ✓ Exibir Página Quem Somos                                                                                                    |              |         |
| Paginas                  | <ul> <li>Exibir Página Politica de Trocas</li> <li>Exibir tabela de aplicações</li> <li>Exibir pagamento com Pix (necessário cadastrar a chave no Mercado Pago)</li> </ul> Salvar Atterações |              |         |

## 13. Configurações

No menu de Configurações, a própria empresa tem liberadade de personalizar as informações da Loja. Fazendo alterações da **empresa como e-mail, páginas** e **cor** que desejar.

13.1. Na aba Empresa você tem autonomia em preencher todas as informações que sejam

necessárias sobre a empresa como:

- Título
- Razão social
- CNPJ
- Endereço
- Redes sociais

|                 | E                                                         |                                                                                        |                                     |
|-----------------|-----------------------------------------------------------|----------------------------------------------------------------------------------------|-------------------------------------|
| 🛤 Banner        | Configurações 🌣                                           |                                                                                        |                                     |
| 🗗 Marcas        | Empresa Email Páginas Cores                               |                                                                                        |                                     |
| 🛱 Categorias    | Titulo                                                    | Razão Social                                                                           | CNPJ                                |
| 📜 Produtos      | Pennacorp                                                 | Pennacorp Sistemas Ltda                                                                | 62.714.456/0001-70                  |
| 🌣 Configurações | Empresa                                                   | Contato                                                                                | CEP                                 |
| Páginas         | Pennacorp Sistemas Ltda                                   | (11) 4427-7353   (11) 4319-4061   (11) 4319-4071                                       | 09090-330                           |
|                 | Endereço                                                  | Número                                                                                 | Bairro                              |
|                 | AV. AVEENUE                                               | 555                                                                                    | CENTRO                              |
|                 | Cidade                                                    | Estado                                                                                 | Complemento                         |
|                 | JOAQUIM PHOENIX                                           | SP                                                                                     |                                     |
|                 | Email                                                     | Мара                                                                                   | CEP Envio (endereço de retirada)    |
|                 |                                                           | <iframe src="https://www.google.com/maps/embed?pb=!1m18!1m12!1</th> <th>09090-330</th> | 09090-330                           |
|                 | Quantidade de dias para definir o produto como lançamento | Whatsapp                                                                               | Facebook                            |
|                 | 90                                                        | 55941693890                                                                            | https://www.facebook.com/pennacorp/ |
|                 | Instagram                                                 | Youtube                                                                                | Twitter                             |
|                 | https://www.instagram.com/pennacorp/                      | https://www.youtube.com/channel/UCrecjJUvrxl7e5o-Z9a5Q?view_ar                         |                                     |
|                 |                                                           |                                                                                        |                                     |
|                 | Salvar Alterações                                         |                                                                                        |                                     |

**13.2.** Na aba de **Email** é preciso preencher as configurações do email da empresa.

Ele será utilizado para enviar os e-mails aos clientes sobre a atualização dos pedidos.

|               | =                                                  |                    |                         |
|---------------|----------------------------------------------------|--------------------|-------------------------|
| Manner Banner | Configurações 🌣                                    |                    |                         |
| Categorias    | Empresa Email Páginas Cores                        |                    |                         |
| Produtos      | Configurações de Envio de Email<br>Email Remetente | Remetente          | Senha SMTP              |
| Configurações | maycon@pennacorp.com.br                            | Pennacorp sistemas |                         |
| 🖥 Páginas     | Porta                                              | SMTP               | Login SMTP              |
|               | 587                                                | smtp.gmail.com     | maycon@pennacorp.com.br |
|               |                                                    |                    |                         |
|               | Salvar Alterações                                  |                    |                         |

**13.3.** O seu cliente receberá emails de acordo com as etapas do pedido:

• Boas vindas: quando o cliente se cadastra no eCommerce;

|    | PENNACORP<br>SISTEMAS                                                                                       |
|----|----------------------------------------------------------------------------------------------------|
| B  | em vindo, Leticia                                                                                           |
| 0  | brigado por se cadastrar, aproveite as vantagens da nossa loja.                                             |
|    | Informações Cadastrais                                                                                      |
| N  | ome: Leticia barros                                                                                         |
| Lo | gin: leticia@pennacorp.com.br                                                                               |
|    | VER MINHA CONTA                                                                                             |
| 1  | Para mais informações sobre sua conta, entre em contato conosco através dos meios de<br>comunicação abaixo: |
|    | (11) 4316-6673<br>(11) 4316-6674<br>(11) 4437-1060                                                          |
|    |                                                                                                    |
|    | Equipe de Suporte ao cliente                                                                                |

• Pedido confirmado: quando o cliente realiza a compra;

| PENNACORP                                                                                                    |
|----------------------------------------------------------------------------------------------------|
| Pedido Confirmado                                                                                                    |
| Olá, LETICIA BARROS!                                                                                                    |
| Nós já recebernos o <b>pedido 1320</b> !                                                                                           |
| Assim que o pagamento for confirmado, você receberá um novo e-mail                                                                 |
| Pagamento                                                                                                    |
| Forma de Pagamento: Cartão                                                                                                    |
| Pagamento à vista                                                                                                    |
| Valor total: : R\$ 167,94                                                                                                    |
| Dados de Entrega                                                                                                    |
| Endereço de Entrega                                                                                                    |
| Rua Santo Elias, 41 - Parque São Jorg                                                                                              |
| São Paulo - SP                                                                                                    |
| CEP: 03086-050                                                                                                    |
| Entrega por: PAC                                                                                                    |
| Prazo de entrega: Até 5 dias útieis                                                                                                |
| Caso seja necessária a alteração do endereço, você precisará cancelar o pedido e efetuar um novo pedido com<br>o endereço correto. |

• Pagamento aprovado: quando o pagamento é aprova em cartão de crédito, pix ou boleto:

|                  |                                                   |     | RP<br>5   |             |
|------------------|---------------------------------------------------|-----|-----------|-------------|
| Olá, LETICIA     |                                                   |     |           |             |
| Oba, deu tudo d  | certo com o pagamento do seu <b>pedido 1320</b> . |     |           |             |
| A gente te avisa | assim que enviar o produto, tá? :)                |     |           |             |
| Itens des        | ste Pedido                                        |     |           |             |
|                  | Produto                                           | Qtd | Valor Un. | Valor Total |
|                  | BATOM ROSA ROYAL MAC                              | 1   | R\$ 9,73  | R\$ 9,73    |
| 6                | BLUSH MAC EXTRA DIMENSION                         | 1   | R\$ 38,81 | R\$ 38,81   |
|                  | BATOM MAC LOVE ME / WILD CHERRY                   | 1   | R\$ 84,00 | R\$ 84,00   |
| Resumo da        | Compra                                            |     |           |             |
| Valor dos Pro    | odutos: R\$ 167,94                                |     |           |             |
| Frete: R\$ 35,   | 40                                                |     |           |             |
| Valor Total: F   | 8\$ 203,34                                        |     |           |             |
|                  | VER PEDIDO                                        |     |           |             |

• Nota fiscal emitida: Envio da nota para Sefaz através do Sistema Icarus;

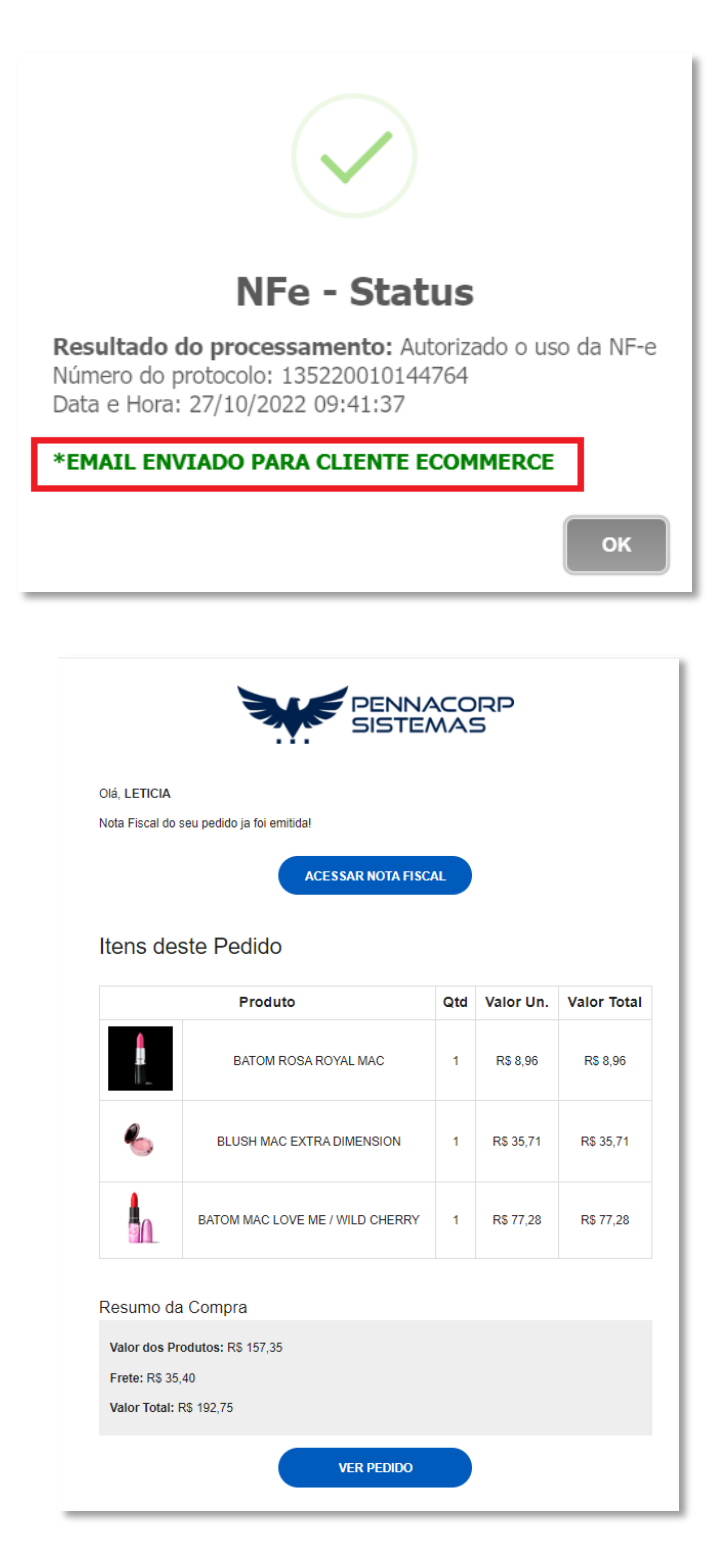

• Pedido entregue: quando o usuário preencher a data de entrega do faturamento no Icarus:

| Detalhes                                 |                              |                           | 0                  |
|------------------------------------------|------------------------------|---------------------------|--------------------|
| EDI: 💩 3 - CARTAO DE CREDIT 🟛 🖂 Retorno: | <u> </u>                     | Prazo                     | Grupo Financeiro C |
| Nome LETICIA BARROS                      | Telefone (11) 98429-4365     | CNPJ/CPF 620.096.700-86   |                    |
| Endereço Rua Santo Elias                 |                              | Nº 41 CEP 03086-050       |                    |
| Bairro Parque São Jorg Cidade São Paulo  | UF SP Data de Entrega        | 30/10/2022 - 17:00        |                    |
| NFE.Prot                                 | Chave NFe 352210545259510001 | 0355001000000921010000920 |                    |
| #PEDIDOS.T: 1320                         |                              |                           |                    |
|                                          |                              |                           |                    |
|                                          |                              |                           |                    |
|                                          |                              |                           |                    |

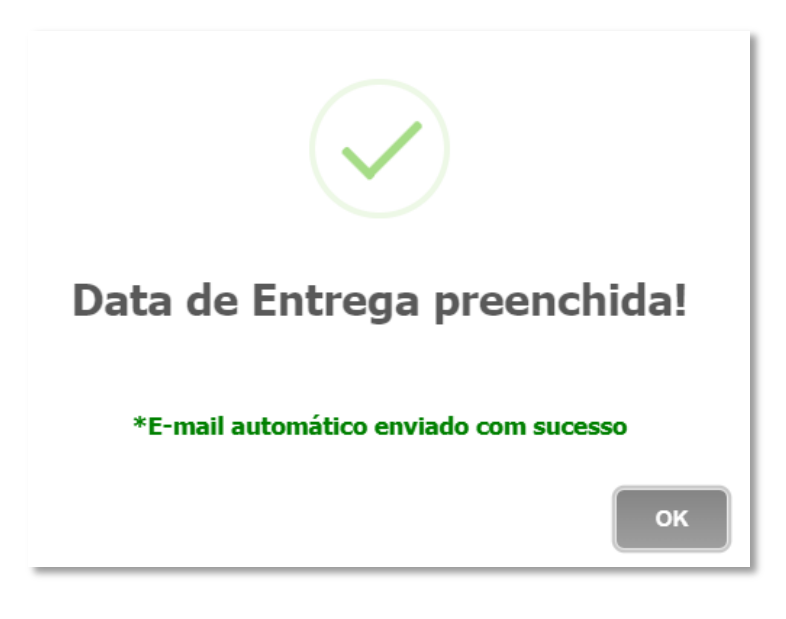

**14.** Na Aba de **Páginas**, é possível selecionar quais informações ficaram visíveis na tela principal do seu e-commerce e também pode adicionar links personalizados de redirecionamento em seu site:

| M Banner      | Configurações 🏟                                                                                                    |                                  |
|---------------|----------------------------------------------------------------------------------------------------|----------------------------------|
| @ Marcas      | Empresa Email Páginas Cores                                                                                                    |                                  |
| Categorias    | Opções de exibição das páginas<br>✓ Exibir Página Representantes                                                                           | Links personalizados do rodapé   |
| Configurações | Exibir Página Formas de Pagamento      Exibir Página Quem Somos      Exibir Página Política de Trocas                                      | Exibir Link Oferta               |
| Páginas       | <ul> <li>Exibir tabela de aplicações</li> <li>Exibir tabela de especificações</li> <li>Exibir tabela de específicações</li> </ul>          |                                  |
|               | <ul> <li>Exibir pagamento com Pix (necessario cadastrar a chave no Mercado Pago)</li> <li>Exibir links personalizados no rodapé</li> </ul> |                                  |
|               | Salvar Alterações                                                                                                    | Salvar Alterações Adicionar Link |
|               |                                                                                                    |                                  |

**15.** Na aba **cores**, é possível personalizar as cores do site:

| PENNACORD SESTEMAS | ≡                                                                                                    |  |  |  |
|--------------------|----------------------------------------------------------------------------------------------------|--|--|--|
| 🖾 Banner           | Configurações 🌣                                                                                                    |  |  |  |
| 🛤 Marcas           | Empresa Email Páginas Cores                                                                                        |  |  |  |
| 🚔 Categorias       | Opcões Cores                                                                                                    |  |  |  |
| 📜 Produtos         |                                                                                                    |  |  |  |
| 🍄 Configurações    | MENU<br>Contone Menu                                                                                               |  |  |  |
| Páginas            | Cor topo Melu<br>Cor Secundària Menu<br>LINKS<br>Cor dos Links<br>Cor dos Links<br>Cor dos links ao passar o mouse |  |  |  |

os links da loja, contendo os produtos e suas descrições, para melhorar o ranqueamento do seu site nos sites de buscas como Google. É importante utiliza-la sempre que um grande número de itens novos forem anunciados, para adicionar os produtos novos no mapeamento e ajudar os mecanismos de buscas.

16.1. Ainda na aba de página temos a descrição, ela serve como palavras chaves para

pesquisas dos clientes no google.

| Configurações 🌣                                                 |                                                                                                    | Gera Sitemap                              |  |  |
|-----------------------------------------------------------------|----------------------------------------------------------------------------------------------------|-------------------------------------------|--|--|
| Empresa Email Páginas Cores                                     |                                                                                                    |                                           |  |  |
| Titulo                                                          | Rapio Social                                                                                                    | CNPU                                      |  |  |
| Pennacorp Sistemas                                              | Pennacorp Sistemas Ltda                                                                                                    | 62.714.456/0001-70                        |  |  |
| Empresa                                                         | Contato                                                                                                    | CEP                                       |  |  |
| Pennacorp Sistemas Ltda                                         | <br><br>(11) 4316-6673<br><br>(11) 4316-6674<br><br>(11) 4437-1060                                                             | 09090-330                                 |  |  |
| Endereço                                                        | Número                                                                                                    | Bairro                                    |  |  |
| Au Avenue                                                       | 555                                                                                                    | ALPINISTA                                 |  |  |
| Cidade                                                          | Extado                                                                                                    | Complemento                               |  |  |
| JOAQUIM PHOENOX                                                 | 9C                                                                                                    | teste                                     |  |  |
| Email                                                           | Mapa                                                                                                    | CEP Envio (endereço de retirada)          |  |  |
|                                                                 | <frame src="https://www.google.com/maps/embed?pb=(1m38(1m12)1</td> <td colspan="3">09090-330</td>                              | 09090-330                                 |  |  |
| Quantidade de dias para definir o produto como lançamento       | Whatsapp                                                                                                    | Facebook                                  |  |  |
| 90                                                              | 5511972936303                                                                                                    | https://www.facebook.com/pennacorp/       |  |  |
| Instagram                                                       | Youtube                                                                                                    | Twitter                                   |  |  |
| https://www.instagram.com/pennacorp/                            | https://www.youtube.com/thannel/UCre_ <juars 7e5o-29s5q?view_at<="" td=""><td colspan="2">https://www.twitter.com</td></juars> | https://www.twitter.com                   |  |  |
| Logo cabeçaho                                                   | Logo footer                                                                                                    | Favicon (tam max:256px*256px)             |  |  |
| Escother angulvo Nenhum angulvo escolhido                       | Escolher arguivo Nenhum arguivo escolhido                                                                                      | Escolher arquivo Nenhum arquivo-escolhido |  |  |
| Descripão (máx 155 caractetes)                                  |                                                                                                    |                                           |  |  |
| E-commerce Pennacorp Sistemas, integrado ao sistema icarus e co | m pagamento via mercado pago                                                                                                   |                                           |  |  |

#### **17.** Logotipo

Para adicionar os logotipos, acesse a pagina de configurações, e escolha os arquivos em formato .JPG ou .PNG:

| tulo                                                | Razão Social                                                                              | CNPJ                                      | Empresa                                                   |
|-----------------------------------------------------|-------------------------------------------------------------------------------------------|-------------------------------------------|-----------------------------------------------------------|
| Pennacorp Sistemas                                  | Pennacorp Sistemas Ltda                                                                   | 62.714.456/0001-70                        | Pennacorp Sistemas Ltda                                   |
| ontato                                              | CEP                                                                                       | Endereço                                  | Número                                                    |
| (11) 4316-6673   (11) 4316-6674   (11) 4437-1060    | 09090-330                                                                                 | Av Avenue                                 | 555                                                       |
| airro                                               | Cidade                                                                                    | Estado                                    | Complemento                                               |
| ALPINISTA                                           | JOAQUIM PHOENIX                                                                           | SC                                        | teste                                                     |
| nail                                                | Мара                                                                                      | CEP Envio (endereço de retirada)          | Quantidade de dias para definir o produto como lançamento |
|                                                     | <iframe src="https://www.google.com/maps/embed?pb=!1r</td> <td>09090-330</td> <td>90</td> | 09090-330                                 | 90                                                        |
| hatsapp                                             | Facebook                                                                                  | Instagram                                 | Youtube                                                   |
| 5511972936303                                       | https://www.facebook.com/pennacorp/                                                       | https://www.instagram.com/pennacorp/      | https://www.youtube.com/channel/UCrecjJUvrxl7e5o-2        |
| witter                                              | Logo cabeçalho                                                                            | Logo rodapé                               | Favicon (tam max:256px*256px)                             |
| https://www.twitter.com                             | Escolher arquivo Nenhum arquivo escolhido                                                 | Escolher arquivo Nenhum arquivo escolhido | Escolher arquivo Nenhum arquivo escolhido                 |
| escrição (máx 155 caractetes)                       |                                                                                           |                                           |                                                           |
| E-commerce Pennacorp Sistemas, integrado ao sistema | Icarus e com pagamento via mercado pago                                                   |                                           |                                                           |
|                                                     |                                                                                           |                                           |                                                           |

• O logo cabeçalho será exibido na página principal, ao lado do campo da pesquisa:

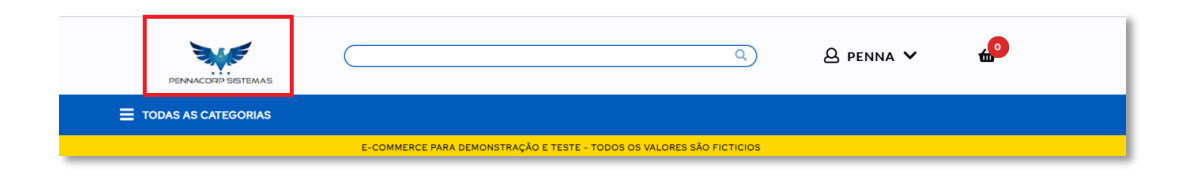

• O logo rodapé será exibido no final da página:

| PENNACORP                                                                                                    | Central de Relacionamento            | Pagamento   |             |           | R. São Bento 2                                    |
|----------------------------------------------------------------------------------------------------|--------------------------------------|-------------|-------------|-----------|---------------------------------------------------|
| SISTEMAS                                                                                                    | Telefone:(11) 4316-6673   (11) 4316- | S mercado   | AMERICAN    | BOLETO    | Ver mapa ampliado                                 |
| Institucional                                                                                                    |                                      | Direct Calo | Celo        | Hipercard | VALONGO R. São Bento, 27 -<br>Valongo, Santos - S |
| Quem Somos<br>Política de Pagamento                                                                                                    |                                      |             |             | VISA      | to DO                                             |
| Representantes                                                                                                    |                                      | mashercord  | <u>E - </u> | VIJA      | Dez 030 CEN - O                                   |
| Trocas e Devoluções                                                                                                    |                                      |             |             |           | Dados cartográficos ©2022 Termos de Uso           |
| Política de Privacidade                                                                                                    |                                      |             |             |           |                                                   |
| Copyright © 2022 - TODOS OS DIREITOS RESERVADOS - Pennacorp Sistemas Ltda - 62.714.456/0001-70 - Av Avenue, 555 - ALPINISTA - CEP: 09090-330 - JOAQUIM PHOENIX, SC |                                      |             |             |           |                                                   |
| desenvolvido por                                                                                                    |                                      |             |             |           |                                                   |

• O Favicon é o logo exibido na guia do navegador:

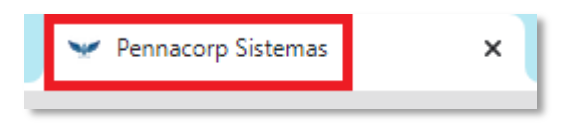